## Saisie des Montes Jockeys

Ce module vous permet d'exploiter au maximum le fichier mis à votre disposition par la Secf et de facturer vos montes jockeys avec une assistance maximale. Vous pourrez créer les adresses directement à partir des données de la Secf et indiquer le versement des gains directement à vos clients.

Dans ce cas la facturation s'adaptera pour gérer les taux de Tva, et indiquera au client le reste du sur sa facture, en supprimant ce que vous aurez perçu de la Secf.

Pour savoir comment récupérer le fichier des courses de la Secf consultez l'aide en ligne disponible à parti du point d'interrogation en haut à gauche de votre écran principal. (Document pdf : *Récupération des courses SECF*)

| Monte Jockey                                                                                                    |                 |                             |                           |                                |                                    |
|----------------------------------------------------------------------------------------------------|-----------------|-----------------------------|---------------------------|--------------------------------|------------------------------------|
| Le : 11/12/2                                                                                                    | 2017            |                             | Propriétaire              | Part Prelevé A                 | 1                                  |
| Lieu : VINCEN                                                                                                    | INES            |                             |                           |                                | Monte Pacturée                     |
| CAPUCIN                                                                                                    | NE              |                             |                           |                                | X                                  |
| Prix : PRIX D'ALMENECHES                                                                                                |                 |                             |                           |                                | Monte Gratuite                     |
| Type     Monté     Place     1     Montant du prix     10500     X     5     % =     525.00     Forfait monte     50.00 |                 |                             |                           |                                |                                    |
| Date Cheval                                                                                                    | Hippodrome      | Course                      | A/M Pla Prix              | Proprietaire                   | <u> </u>                           |
| 11/12/2017 CAPUCINE V                                                                                                   | VINCENNES PRIX  | D'ALMENECHES                | M 1- 10500 M. Louis Dupor | nt Mme Carle DUPONT ALMENECH   | IES HARAS DU B                     |
| Valider cotte monte jockey                                                                                              | Chevrox Eitre C | Revour Propriétsire Liste C | Complète Postures Actes   | Isécenstions Clóturer h Kriode | tit<br>FIN<br>Réglageo <u>F</u> in |

Créer une fiche adresse à partir du fichier SECF.

Cliquez deux fois sur l'adresse en rouge. Une confirmation vous sera demandée pour créer une fiche adresse ave la référence SECF.

| Fichier Adresses / | Clients                     |                           |
|--------------------|-----------------------------|---------------------------|
| Code Client        | 41100001 Code               | Mémo - Informations       |
| Titre              | <b>•</b>                    |                           |
| Nom                | Ecurie Troto                |                           |
| Adresse            | 315 Grande Rue              |                           |
| Adresse 2          |                             |                           |
| Code + Ville       | 61560 LA FORET              |                           |
| Pays               |                             |                           |
| Téléphone          | 02.33.33.33.33 Fax          |                           |
| Portable           |                             |                           |
| E-Mail             |                             |                           |
| Site Web           | Q.                          |                           |
| Catégorie          |                             |                           |
| N° de TVA          | Exonéré de TVA Client C.E.E |                           |
| Divers 1           |                             |                           |
| Divers 2           |                             | Saisissez les coordonnées |
| Code Secf          | Ecurie Troto                | sur 'Fin' pour sortir.    |

Remplissez les zones. Vous pourrez modifier l'adresse, la référence restera le code SECF dans la fiche pour la lier aux futures données SECF.

Une fois la fiche crée elle sera disponible pour les autres chevaux récupérés dans le fichier SECF.

| CAPUCINE III                                                                                                    |                    |                  |     |  |  |  |  |
|----------------------------------------------------------------------------------------------------|--------------------|------------------|-----|--|--|--|--|
| Cliquez deux fois dans la colonne 'propriétaire à facturer' pour visualiser ou modifier la fiche                  |                    |                  |     |  |  |  |  |
| Propriétaire à Facturer                                                                                           | Part               | Répartition secf |     |  |  |  |  |
| Ecurie Troto<br>315 Grande Rue 61560 LA FORET                                                                     | 100.00             |                  | 0   |  |  |  |  |
|                                                                                                    |                    |                  |     |  |  |  |  |
|                                                                                                    |                    |                  |     |  |  |  |  |
|                                                                                                    |                    |                  |     |  |  |  |  |
|                                                                                                    |                    |                  |     |  |  |  |  |
|                                                                                                    |                    |                  |     |  |  |  |  |
| Créer une nouvelle part pour ce cheval. Le total Total c<br>les parts devrai être égal à 100 sauf si vous         | des parts : 100.00 |                  |     |  |  |  |  |
| Jossedez une part que vous ne facturez pas.     Image: Créer une nouvelle part     Image: Créer une nouvelle part |                    |                  | FIN |  |  |  |  |

Dans la fiche des pats du cheval, indiquez si les gains sont versés par la Secf. Ce module permettra de gérer la Tva pour vos clients. **Depuis 2021**, la va n'est plus applicable sur les % de gains.

Si le cheval a plusieurs part cliquez sur Créer une nouvelle part pour ajouter un nouveau propriétaire en ajustant les pourcentages. Pour modifier une zone cliquez deux fois. Pour annuler une ligne cliquez sur la corbeille en fin de ligne.

Lorsque vous retournez dans la liste des courses, les clients dont la fiche a été créée dans Chev\_Win sont affichés en vert.

| Monte Jockey                                                                                                    |                                         |                |  |  |  |  |
|----------------------------------------------------------------------------------------------------|-----------------------------------------|----------------|--|--|--|--|
| Le : 11/12/2017                                                                                                    | Propriétaire                            | Part Prelevé   |  |  |  |  |
| Lieu : VINCENNES                                                                                                    | Mme Carle DUPONT 61570 ALMENECHES       | 100.00 % 💷     |  |  |  |  |
| CAPUCINE                                                                                                    |                                         |                |  |  |  |  |
| Prix : PRIX D'ALMENECHES                                                                                                | Information                             | Moste Gruteite |  |  |  |  |
| Type     Monté     Place     1     Montant du prix     10500     X     5     % =     525.00     Forfait monte     50.00 |                                         |                |  |  |  |  |
| Date Cheval Hippodrome                                                                                                  | Course A/M Pla Prix                     | Proprietaire   |  |  |  |  |
| 11/12/2017 CAPUCINE VINCENNES PRIX                                                                                      | D'ALMENECHES M 1- 10500 Mme Carle DUPON | тт —           |  |  |  |  |

## Facturation des montes Jockeys :

Cliquez deux fois sur le nom du cheval à facturer et le cheval est affiché dans la zones de facture.

Si les données sont correctes, cliquez sur le bouton **<Valider>**. Les zones de facturations seront recopiées dans les actes propriétaires pour préparer vos factures. Le cheval est noté en vert signifiant que cette monte a été facturée.

|     | 01/01/2016 | CAPUCINE III | VINCENNES | PRIX DE MAGNY EN VEX | Α | 4- | 2040 | Ecurie Troto |
|-----|------------|--------------|-----------|----------------------|---|----|------|--------------|
| - [ |            |              |           |                      |   |    |      |              |

En cliquant sur le bouton **<Actes>** vous visualisez les lignes générées dans les actes des propriétaires, vous pourrez éventuellement les modifier ou les supprimer si vous avez fait une erreur.

**<Clôturer la période>** : signale que toutes les montes ont été facturées et archive le fichier pour utiliser le prochain que vous chargerez.

**<Chevaux>** : permet d'accéder à la liste des chevaux créés et éventuellement de créer des chevaux manuellement.

<Filtre> : Permet de filtre la liste des courses suivants différents critères.

**<Liste Complète>** : Annule le filtre et affiche toutes les courses du fichier.

<**Information>** : Cliquez sur ce bouton puis deux fois sur une course pour avoir le détail de toutes les zones du fichier Secf.

| Monte Jockey                                                                             |                                                    |
|------------------------------------------------------------------------------------------|----------------------------------------------------|
| Cheval Déta                                                                              | ils sur la course (Données S.E.C.F)                |
| Date<br>Hippodrome VINCENNES<br>Prix                                                     | Distance<br>2700                                   |
| Jockey   Place   3-   Gains   5180 €                                                     | Temps<br>3'2293<br>Réduction Kilométrique<br>1'152 |
| Entraineur                                                                               | Nominal<br>37000 €                                 |
| Propriétaire                                                                             |                                                    |
| Lier le propriétaire avec une fiche<br>Client déja existante dans le fichier<br>adresse. |                                                    |

**<Chevaux Propriétaires>** : Sélectionnez un propriétaire et ensuite les courses des chevaux concernant ce propriétaire seront affichées. Vous pourrez ainsi générer toutes les prestations pour faire la facture d'un propriétaire particulier.

| Actes suppléme | ntaires client : Ecu | rie Troto                                                                                                    |            |   |             |                              |
|----------------|----------------------|----------------------------------------------------------------------------------------------------|------------|---|-------------|------------------------------|
| Date           | Code                 | Libellé                                                                                                    | Montant HT | Т | Compta P    | -                            |
| 01/01/2016     |                      | Le 01/01/2016 à VINCENNES                                                                                                    |            | 0 | 70000000 🔥  | Légendes des icones          |
| 01/01/2016     |                      | CAPUCINE III / PRIX DE MAGNY EN VEXIN                                                                                                    |            | 0 | 70000000    | U Uniquement à la date       |
| 01/01/2016     |                      | Place : 4 - Prix : 2040 [REV]                                                                                                    | 102.00     | 3 | 70810000 🔥  | Cur textee lee Festures      |
| 01/01/2016     |                      | Participation à une épreuve sportive - Attelé                                                                                                    | 50.00      | 3 | 70820000 🔥  | Sur toutes les Factures      |
|                |                      |                                                                                                    |            |   |             | Monte Jockey                 |
|                |                      |                                                                                                    |            |   |             |                              |
|                |                      |                                                                                                    |            |   |             |                              |
|                |                      |                                                                                                    |            |   |             |                              |
|                |                      |                                                                                                    |            |   |             |                              |
|                |                      |                                                                                                    |            |   |             |                              |
|                |                      |                                                                                                    |            |   |             |                              |
|                |                      |                                                                                                    |            |   |             |                              |
|                |                      |                                                                                                    |            | - |             |                              |
|                |                      |                                                                                                    |            |   |             |                              |
|                |                      |                                                                                                    |            | - |             |                              |
|                |                      |                                                                                                    |            | - |             |                              |
|                |                      |                                                                                                    |            |   |             |                              |
|                |                      |                                                                                                    |            |   |             |                              |
|                |                      |                                                                                                    |            | - |             |                              |
|                |                      |                                                                                                    |            |   |             | Période du 01/01/2016        |
|                |                      |                                                                                                    |            |   |             | T choice du Tomo n2010       |
|                |                      |                                                                                                    |            |   |             | au <b>31/01/2016</b>         |
|                |                      |                                                                                                    |            |   |             | Afficher seulement les actes |
|                |                      |                                                                                                    |            |   |             | concernés par la période de  |
|                |                      |                                                                                                    |            |   |             | facturation                  |
|                |                      |                                                                                                    |            |   |             |                              |
|                |                      |                                                                                                    |            |   |             |                              |
|                | réer un              | X 1                                                                                                    |            |   |             |                              |
| Acte Libre     | code                 | Automate Actes Assubition Modif Dates View                                                                                                    | Eacture    |   | Coder Arter | Tri Dates Effacer Pin        |
| L'SCIE LIDIE   |                      | Caroline Cores Caller Cores Caller Cores Cal |            |   | COULS ACTES |                              |

En cliquant sur le bouton **<Facture>**, vous pourrez visualiser la facture du dernier propriétaire à qui vous avez généré des lignes.

| Propriétaire : Ecurie Troto                       |                                                        |          |
|---------------------------------------------------|--------------------------------------------------------|----------|
| Facturation période du 01/01/2016 au 31/01/2016   | FACTURE                                                |          |
| Date d'impression notée sur la facture 31/01/2016 | Désignation<br>Le 01/01/2016 à VINCENNES               | н.т. т   |
|                                                   | CAPUCINE III / PRIX DE MAGNY EN VEXIN                  | 0.00     |
| En cours                                          | Place : 4 - Prix : 2040                                | 102.00 3 |
| - Mode Eacturation                                |                                                        |          |
|                                                   |                                                        |          |
|                                                   |                                                        |          |
|                                                   |                                                        |          |
| Prochain N° de Facture                            |                                                        |          |
| Exemplaire(s)                                     |                                                        |          |
|                                                   |                                                        |          |
|                                                   |                                                        |          |
|                                                   |                                                        |          |
|                                                   |                                                        |          |
|                                                   |                                                        | <b>_</b> |
|                                                   | Total H.T                                              | 152.00   |
|                                                   | H.T. code 3 152.00 Tva 20.00 %                         | 30.40    |
|                                                   | Total T.T.C                                            | 182.40   |
| Imprime Visualise ChoixImp Compts In              | Acompte versé par la Secf 122.40 € Reste à payer 60.00 |          |

## Paramètrage :

Pour activer les nouvelles montes jockeys, allez dans outils, configuration rapide et activez l'option saisir des Montes jockeys en mode rapide.

| Paramétrage Général |                                              |                           |                        |                 |  |  |  |
|---------------------|----------------------------------------------|---------------------------|------------------------|-----------------|--|--|--|
| <b>`</b>            | Connexion SECF                               |                           |                        |                 |  |  |  |
| Fiche Cheval        | Répertoire de téléchargement SECE            | c:\tfitrans               |                        |                 |  |  |  |
|                     | Repetore de teleditargement of or            | C:\tfitrans               | Sur le Bureau          | Téléchargement  |  |  |  |
| Fiche Adresses      |                                              | O. unitario               | Con le Daread          | relectiongement |  |  |  |
|                     | Filtre 'Entraîneur' sur l'importation        |                           |                        |                 |  |  |  |
| Quotidien           | Filtre 'Jockey' sur l'importation            |                           |                        |                 |  |  |  |
|                     | Facturation des 5% uniquement pour le 'Jo    | ockey' indiqué            |                        |                 |  |  |  |
| Facturation         | Affiche l'icone monte jockey sur la page d'a | accueil de Chev_Win       | ,                      | (iuc 📶          |  |  |  |
|                     | Saisie des montes jockeys en mode rapid      | e                         |                        |                 |  |  |  |
| Connexion SECF      | Détail le reversement SECF à chaque lign     | e de course               |                        |                 |  |  |  |
| Mise on Page        | Supprime l'affichage du H.T.sur le recapitu  | latif des reversements \$ | SECF en fin de facture | lioli <b>1</b>  |  |  |  |
| Mise en Page        | 1                                            |                           |                        |                 |  |  |  |
| Montes/Etalons      | Active le calcul reversements pour les % d   | e gains entraineurs (Ch   | evaux en pension)      | inelî 👅         |  |  |  |
|                     | Ne pas prendre en compte les 5% jockeys      | pour le calcul des reve   | rsements               | ineli 📒 🎆       |  |  |  |
| Logos / Casague     |                                              |                           |                        |                 |  |  |  |
|                     |                                              |                           |                        |                 |  |  |  |
| Icones Standards    |                                              |                           |                        |                 |  |  |  |
|                     |                                              |                           |                        |                 |  |  |  |
|                     |                                              |                           |                        |                 |  |  |  |
|                     | <b>1</b>                                     |                           |                        |                 |  |  |  |
|                     | Visu dernières importations                  |                           |                        |                 |  |  |  |
|                     | <u> </u>                                     |                           |                        |                 |  |  |  |
|                     | <b>AB</b>                                    |                           |                        | $\odot$         |  |  |  |
| <b>_</b> _          | Tohced                                       |                           |                        | Ĭin             |  |  |  |

N'oubliez pas de vérifier les codes comptables et le taux de TVA en cliquant sur le bouton **<Réglage>.** 

La **tva** n'est plus applicable sur les gains de course depuis 2021, mais elle reste applicable pour vos montes jockeys.